興大附農校務系統說明(家長)

| 作業項目                                                                                                    | 說明                                                               |
|----------------------------------------------------------------------------------------------------|------------------------------------------------------------------|
| 日本         日本         日本 <th1< td=""><td>1. 進入本校首頁→<br/>「學生專區」→成<br/>績<br/>www. tcavs. tc. edu.<br/><u>tw</u></td></th1<> | 1. 進入本校首頁→<br>「學生專區」→成<br>績<br>www. tcavs. tc. edu.<br><u>tw</u> |
| ■ ■ 興大附農學習歷程檔案補充規定及作業時程公告(定期更新)                                                                                                    |                                                                  |
|                                                                                                    | 2. 進入「成績校務<br>學籍管理系統」                                            |
| ★ 首頁 / 學生專區 / 成績、勤惰查詢                                                                                                    |                                                                  |
| ·····································                                                                                                    |                                                                  |
| 成績校務學籍管理系統(會問起新視窗)::查詢成績 教師課表 班級課表::                                                                                                    |                                                                  |
| 日間部請選 -> 國立中興大學附屬臺中高級農業職業學校(日校)<br>進修部請選 -> 國立中興大學附屬臺中高級農業職業學校(進校)                                                                                                    |                                                                  |
| ◙簡訊傳送系統(會開起新視窗) ::(限校內作業用)查詢學生出缺勤紀錄::                                                                                                    |                                                                  |

|                                                                                                    | <ol> <li>3.</li> <li>(1)選擇國立中興大</li> <li>學附屬臺中高級農</li> <li>業職業學校(日校)</li> </ol>  |
|----------------------------------------------------------------------------------------------------|----------------------------------------------------------------------------------|
| 高中職向上集中校務行政系統 學校 請選擇學校 ^                                                                                                    | (2)登入帳號:學號<br>+p(例如210021p)<br>登入密碼:預設為                                          |
| <ul><li>・</li><li>・</li></ul> | 学生身份證子號,<br>若不同即為學生有<br>修改過。                                                     |
| 密碼 國立新竹高級商業職業學校(日校)<br>國立中興大學附屬臺中高級農業職業學校(日校)<br>國立中興大學附屬臺中高級農業職業學校(進校)<br>國立馬祖高級中學                                                                                                    |                                                                                  |
| 測試數據庫<br>04-2389-1738   廻 <sup>─</sup> 主廻ユ05:30-12:00 · 13:30-16:00<br>⑥天方科技寘業股份有限公司版權所有<br>入□02                                                                                                    |                                                                                  |
| 國立中與大學附屬臺中高級農業職業學校(日校) ×       112 學年度第 2 學期       ● 並爾 ◆         成准直約       ● 並爾 ◆         ● 正用       ●         ※ Web成績查詢系统       ●         = 參與       ●         = 學期(日)缺編       ●         = 學期現登號       ●         = 參與       ●         = 參與       ●         = 變與       ●         = 變與       ●         = 變與       ●         = 變明, 四歲       ●                                                                                                    | 點擊左方選單 Web<br>成績查詢系統→家<br>長,下面有學生資<br>料可供逐項點擊查<br>詢。                             |
| I.gov.tw/#/iframePage//93F2CD/-6316-4FEE-8565-8020B224F1F1                                                                                                    | 「學期成績」指的<br>是 <u>本學期</u> 成績,只<br>有 <u>期末成績結算後</u><br>會顯示。<br>在學期中點擊會出<br>現此錯誤訊息。 |

| ニ學期獎懲                                   | 主頁 × 歷年缺職 × 學期獎懲 × 歷年獎懲 × 學                                                                                                    | 11成績 × ● 歷年成績 × 若要查詢之前的學                  |
|-----------------------------------------|----------------------------------------------------------------------------------------------------|-------------------------------------------|
| :: 庭午將徵                                 | ]學生歷年成績:                                                                                                    | 期 成 領 , 前 點 擎<br>「 歷 年 成 緒 」 。            |
|                                         | 112 學年度 第 1 學期<br>112 學年度 第 1 學期<br>112 必 校 社 課 科 学 學 班 排                                                                                                    | 《本例成績為個資故                                 |
| ≡參與社團                                   | 科目 遇 部 核 般 屬 裡 目 六 期 分 級 組目 名 幼<br>名稱 修 定 读 短 屬 數 成 取 排 分比 人 平<br>業 別 性 数 續 得 名 數                                                                                                    | 遮蔽。                                       |
| ≔ 擔任幹部                                  | ◎ 音 訂 般<br>樂 I 必 科<br>修 目                                                                                                    |                                           |
| ≔學期成績                                   | 部 一<br>◎ 生 訂 般<br>物 I 必 科                                                                                                    |                                           |
| Ⅲ歷年成績                                   | 修 目<br>◎ 英 校 一<br><sup>○ 接</sup> 訂 般                                                                                                    |                                           |
| □□課表查詢                                  |                                                                                                    |                                           |
| ≔家長導師聯絡簿                                | ◎物<br>理<br>必科<br>修目                                                                                                    |                                           |
| ≌家庭綜合資料維護                               | © 資 部 —<br>Ⅲ科 訂 般<br>技 修 目                                                                                                    |                                           |
| ≔家庭聯絡資料維護                               | ◎ 闡 必 智 訂 般<br>南語 修 育 必 科<br>文I 修 日                                                                                                    |                                           |
| := 閂/上台Th;岛纪4是                          |                                                                                                    |                                           |
| ■ 歷年獎懲 查詢學生個人課表 「課表查詢」可查詢               |                                                                                                    |                                           |
| ≡參與社團                                   | 班級:農經1甲(112年度第2學期)         目前狀態           節次         星期一         星期二         星期二           1         1         1         1                                                                                                    | ·· <b>正常狀態</b><br>期四  星期五<br>期合  星期五      |
| ≅ 擔任幹部                                  |                                                                                                    | 構通目 図文目<br>推鈴, 王乃明,<br>21甲 農經1甲           |
| ≡學期成績                                   | 課程名稱         體育II         生物II         生物II         農業           第 2 節         授課教師         黄再陽,<br>上課教室         洪禎禎,<br>農經1甲         洪禎禎,<br>農經1甲         洪禎禎,<br>農經1甲         洪禎禎,<br>農經1甲                                                                                                    | 概論Ⅱ 健康與護理Ⅱ<br>批決, 藍強懸,<br>21甲 農經1甲        |
| Ⅲ歷年成績                                   | 第 3 節         課程名稱 0<br>提課教師 0<br>上課教室 0         競育II<br>黃再陽,<br>農經1甲         英文精講II<br>林郁倩,<br>農經1甲         農業概論II<br>黃雅玲,<br>農經1甲         植物劈<br>環理冷,<br>農經1甲                                                                                                    | <b>護實習II</b> 無土蔬果栽培<br>起泊に工<br>211 甲<br>培 |
| ∺課表查詢                                   | 課程名稿の         閩南語文II         地理         地理         植物的           第 4 節         授課教師の         講志鴻、洪慧玲、         演員         演員         演員         演員           1提款会の         第二第         単単二日         書紙1 甲         書紙1 甲         書紙1 甲         書紙1 甲                                                                                                    | <u>援賀智田</u> 在受視成長<br>炎源、                  |
| ≣家長導師聯絡簿                                | 課程名稱 O 英文II 植物数增實習II 化學 植物<br>第 5 節 授課教師 O 林苑病、陳俊源、 黄麗娟、 经<br>中期教育 O 弗德山田 唐德山田                                                                                                    | <b>栽培III 近級活動</b><br>伯任. 英雅玲。             |
| ≒家庭綜合資料維護                               | 上述教金         機能工         機能工         機能工         機能工         機能工         機能工         機能                I課在名柄の         數學II         植物栽培賞習II         英文II         植物         橋         第         6         節         授課教師         洪欣台、         課後後游、         林都備、近         近         1         4         4         4         4         4         4         4         4         4         4         4         4         4         4         4         4         4         4         4         4         4         4         4         4         4         4         4         4         4         4         4         4         4         4         4         4         4         4         4         4         4         4         4         4         4         4         4         4         4         4         4         4         4         4         4         4         4         4         4         4         4         4         4         4         4         4         4         4         4         4         4         4         4         4         4         4         4         4         4         4< | <u>またで 展転工作</u><br>裁培III 聯課活動<br>自任.      |
| □家庭聯絡資料維護                               | 上課教室 0 農經1甲 農經1甲 農經1甲 農經1甲     農經21甲     農經24時 0 関文II 植物栽培質習II 音樂II 目<br>第 7 第 短季約6 0 王乃相 陸絶海 本的语 王                                                                                                    | <u>₹1</u> 中 農經1中<br>文II 聯課活動<br>C#        |
| □ 學生銷功過紀錄                               |                                                                                                    | 21年 - 農經1甲                                |
| □ 2 2 2 2 2 2 2 2 2 2 2 2 2 2 2 2 2 2 2 | ab 日本 10-0000 日本 10-00000 日本 10-0000 日本 10-0000 日本 10-0000 日本 10-0000 日本 10-0000 日本 10-0000 日本 10-0000 日本 10-0000 日本 10-0000 日本 10-0000 日本 10-0000 日本 10-0000 日本 10-0000 日本 10-0000 日本 10-0000 日本 10-0000 日本 10-0000 日本 10-0000 日本 10-0000 日本 10-00000000000000000000000000000000000                                                                                                    | 「家庭聯絡資料維                                  |
| =學期成績                                   | 法         戶量         戶量           效         平区         护址                                                                                                    | [護」可以修改或更新<br>學上安由式員的聯始                   |
| ≡歴年成績<br>報道                             |                                                                                                    |                                           |
| □ 課表查詢 姓名                               | 本人 、 、 、 、 、 、 、 、 、 、 、 、 、 、 、 、 、 、                                                                                                    | 业)。                                       |
| 三家長導師聯絡簿<br>₩                           |                                                                                                    | 修改完畢要點擊「確                                 |
| □家庭綜合資料維護                               |                                                                                                    | 从●●●                                      |
| =家庭聯絡資料維護                               |                                                                                                    | ×                                         |
| □□ 學生銷功過紀錄                              | 然 地址 开<br>做定存植 寫明里來                                                                                                    | 10000000000000000000000000000000000000    |
| □ 查詢歷年期中成績                              |                                                                                                    |                                           |

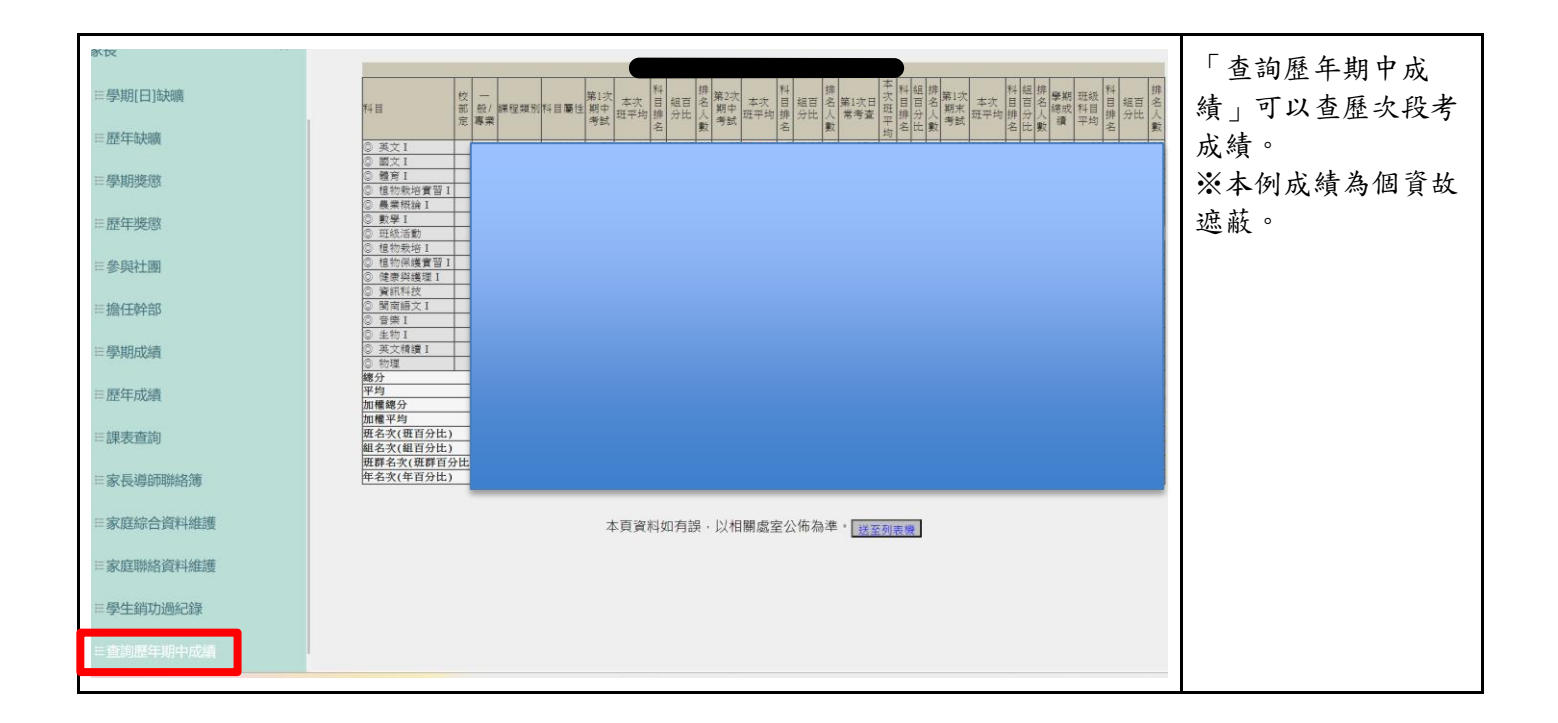